2022年2月22日

第95回日本薬理学会年会の講演、討論は、 Zoomで行います

(On-Site発表の場合は発表会場でZoomに接続)

- 1. オンライン学会の概要
- 2. 座長の皆様へ
- 3. 審査員の皆様へ
- 4. 過去のトラブル

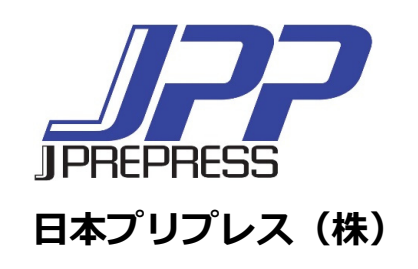

オンライン学会の概要

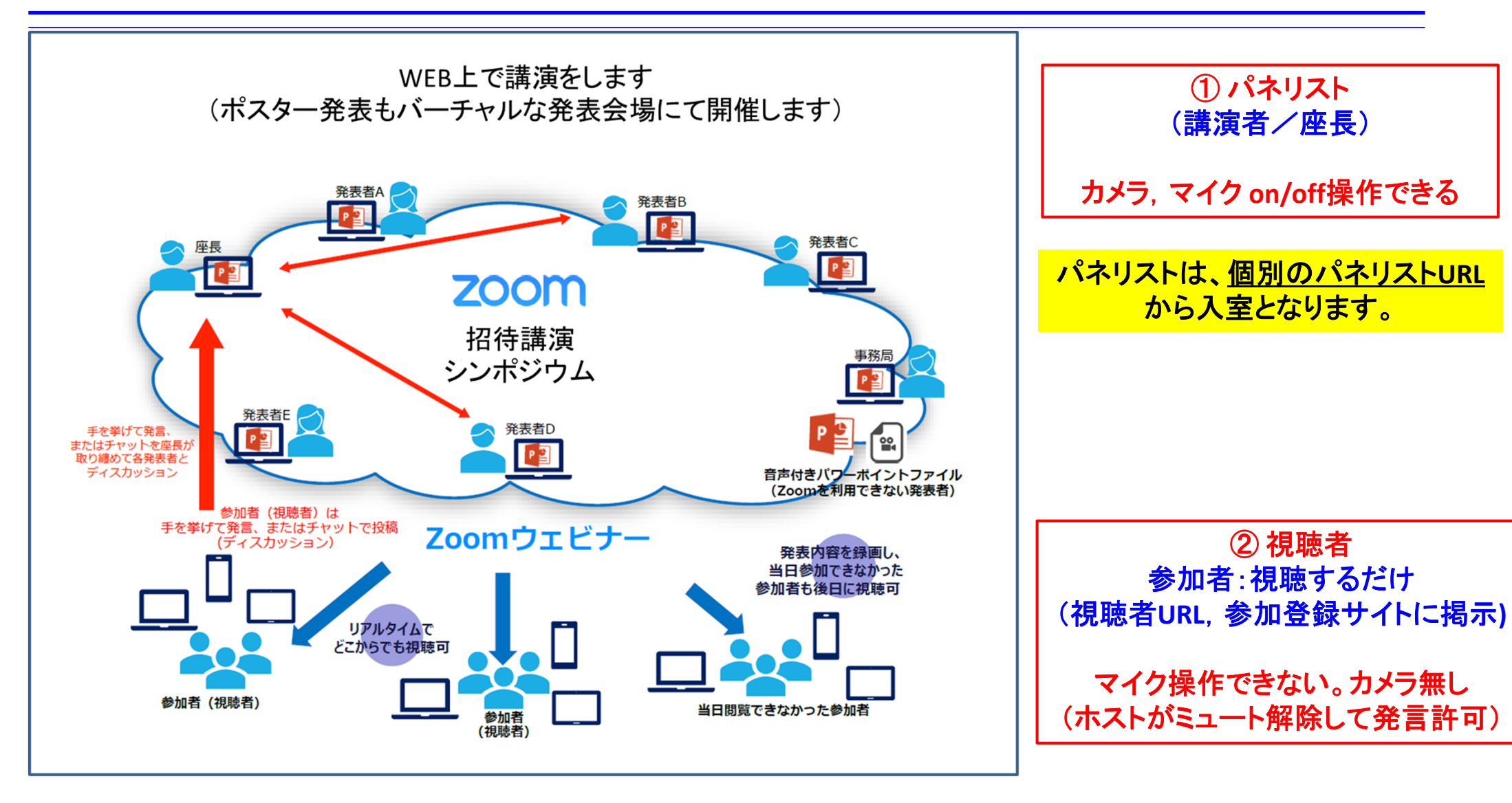

## 座長の皆様へ(1)

<u>講演開始前</u>

- 他の方のご講演を視聴される場合、パネリストURLから入室していただいて結構ですが、 入室前のマイクミュート、カメラOFFをお願いします。
- 講演の15分前にはZoomウェビナーの招待状から入室ください (入室時はマイクミュート,カメラOFF)。 入室後、参加者/詳細/名前の変更でご自分の表示名を変更できます。

講演開始

- <u>マイクオン、カメラオン</u>にして頂き、演者の略歴紹介、講演タイトルを読み上げをお願い します。
- 講演が開始されたらマイクオフ、カメラオフにしてください。
- 予定の講演時間が大幅に超過するケースでは、演者に講演の終了を促してください。

# 座長の皆様へ(2)

#### 質疑応答

- 視聴者は挙手もしくはQ&Aで質問が可能です。
- 挙手の場合、質問者を指名ください。事務局が質問者のマイクをオンにします。
- Q&Aの場合、記載された質問の読み上げをお願いします。

### 講演終了後

● パネリストから一旦退出いただき、視聴者URLから再入室ください。

# 審査員の皆様へ

## <u>講演開始前</u>

- 講演の15分前にはZoomウェビナーの視聴者URLからご参加ください。
- 審査用紙は予めメールにて送付いたします。

# セッション終了後

● 指定のアドレス宛にメールにてお送りください。

## 過去のトラブル

1. 当日パネリスト(座長、演者)が入れない、視聴者側に入った

(→視聴者側に入った場合は手を挙げる→パネリストに昇格する)

- 2. 招待メールが見つからない(→1と同じで視聴者側に入り、手を挙げる)
- 3. 画面共有でビデオを配信したが音が出ない(→コンピュータの音声共有をチェック)
- 4. 画面共有したがパワーポイントスライドの上下が切れる

(→Zoom調整があるが、元のスライドを16:9で作るのがベスト)

5. スライドショーにならない(→発表スライドファイルは事前に開いておく)

→ 「発表者ツール」のチェックを外す→ 画面共有→スライドショー)

- 6. 講演時間のオーバーになった(→どうしてもの場合は座長より伝える)
- 7. 音声が繋がらない

(ミュートボタン隣の三角「^」でマイクの確認、それでも繋がらない場合はPCの再起動) 8. MacOSのアップデートでZoomに繋がらない(→Zoomも一緒にアップデートする)